TIPNESS

## ゆうぽうと世田谷レクセンター キッズレッスンWEB振替サービス

◆キッズ・ベビースイミングと体育のミカタのレッスン振替をウェブサイト上でご予約できます。
◆㈱ティップネスの"iTIPNESS"の仕組みを利用してお振替いただけますが、"iTIPNESS"へのご登録はできません。

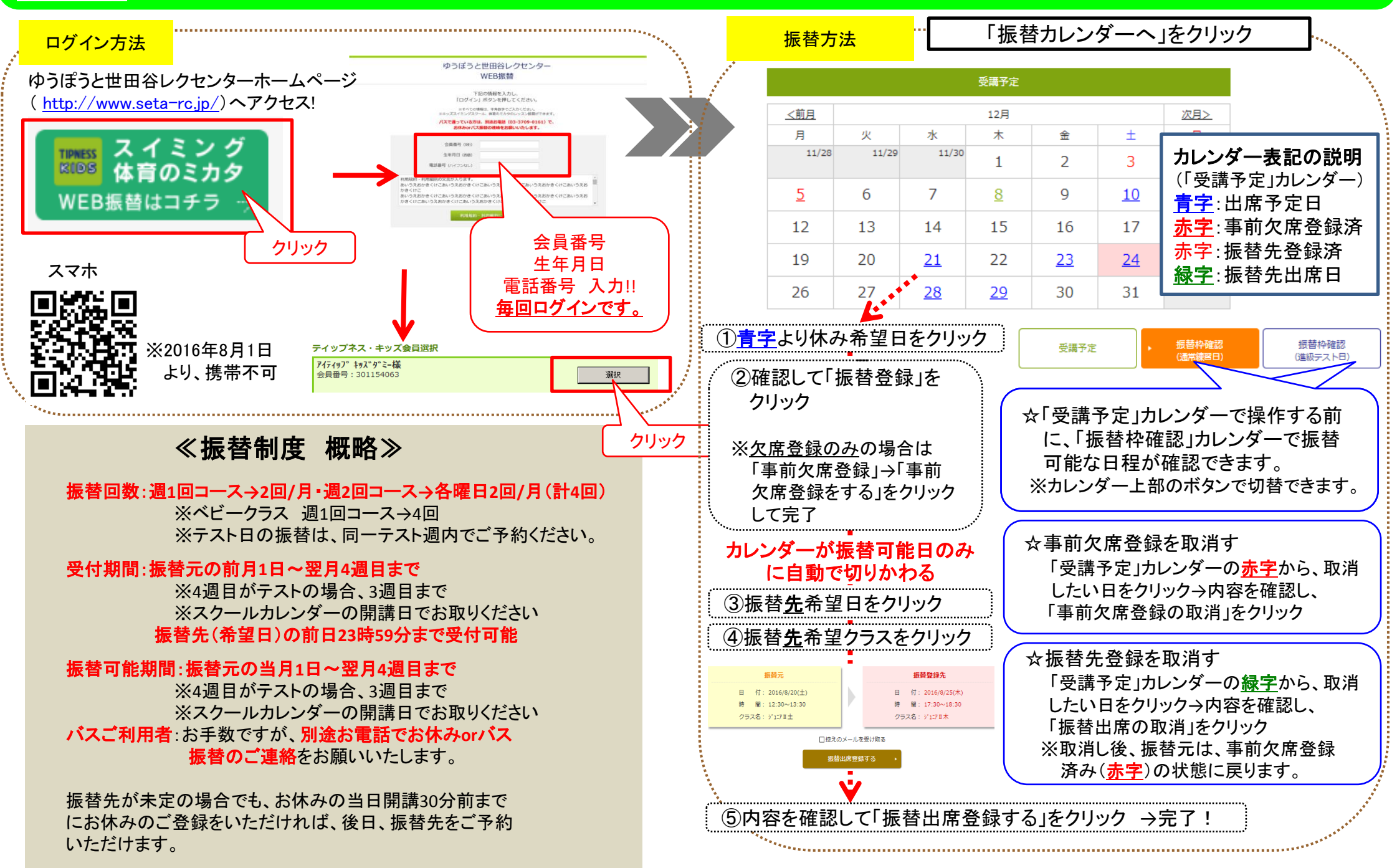